附件 4:

# 考生报考指南

### 一、报考流程:

填写个人信息→报考→上传材料→资格审核→报名完成。

1、填写个人信息:

个人信息共有基本信息、教育、工作、其他四个信息页的信息需要填写(点击信息页的名称进行页面切换),蓝色选项为必填项,黑色选项为选填项,四个信息页的内容都填写完成后单击最下方的"提交"按钮提交确认。

请考生如实填写报名信息。

2、报考:

请选择您报考的地区、单位、职位再点击"下一步"按 钮提交。提交之后系统会对考生的部分报考信息进行自动审 核,考生需点击"我已知晓"按钮进行确认,不符合报考条 件的考生可改报其他符合要求的职位。符合报考条件的考生 请继续报考。

## 3、上传材料:

考生需上传一张本人近期免冠标准证件数字照片(照片 要求:人像必须清晰且不变形,JPG 格式,红、蓝或白色背 景,文件小于 30k,参考像素 295\*413)。

9

上传审核材料,请依次添加报考需要上传的审核材料(支持 JPG、JPEG、PNG 格式,单个材料文件小于 2M),所有材料上传完毕后请点击"下一步"按钮进行确认。

### 4、资格审核:

报考人员提交审核后,招考单位将在24小时内完成资格 初审,请在资格初审时间范围内及时登录报名系统查看审核 结果。

审核结果为不通过的考生:不能再次报考审核不通过的 职位,可在报名时间内报考其他符合要求的职位。

审核结果为资料不全的考生:根据审核说明补充完整信 息后重新提交审核。

#### 5、报名完成

#### 二、问题解答:

浏览器的要求:建议使用谷歌浏览器

户口所在地无法填写:如使用的 IE 浏览器,请更换浏览器进行报名,建议使用谷歌浏览器。

修改个人信息:未确认职位之前,可点击导航栏的重新 报考返回个人信息页进行修改。